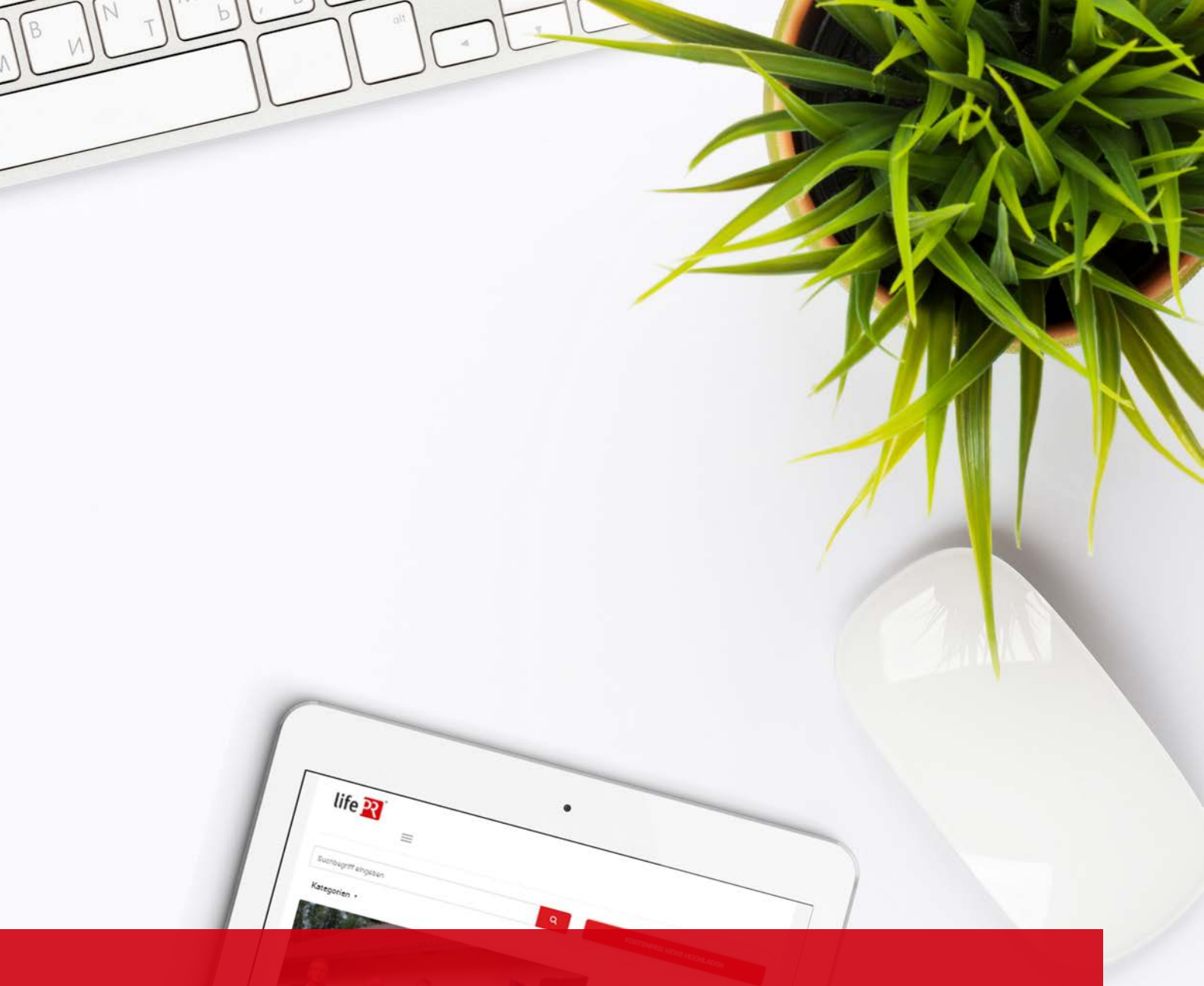

# **MYCONTACTS**

Anleitung

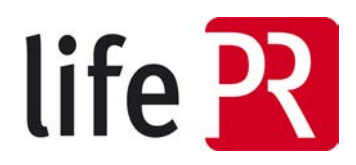

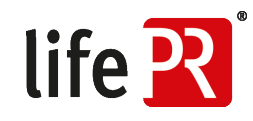

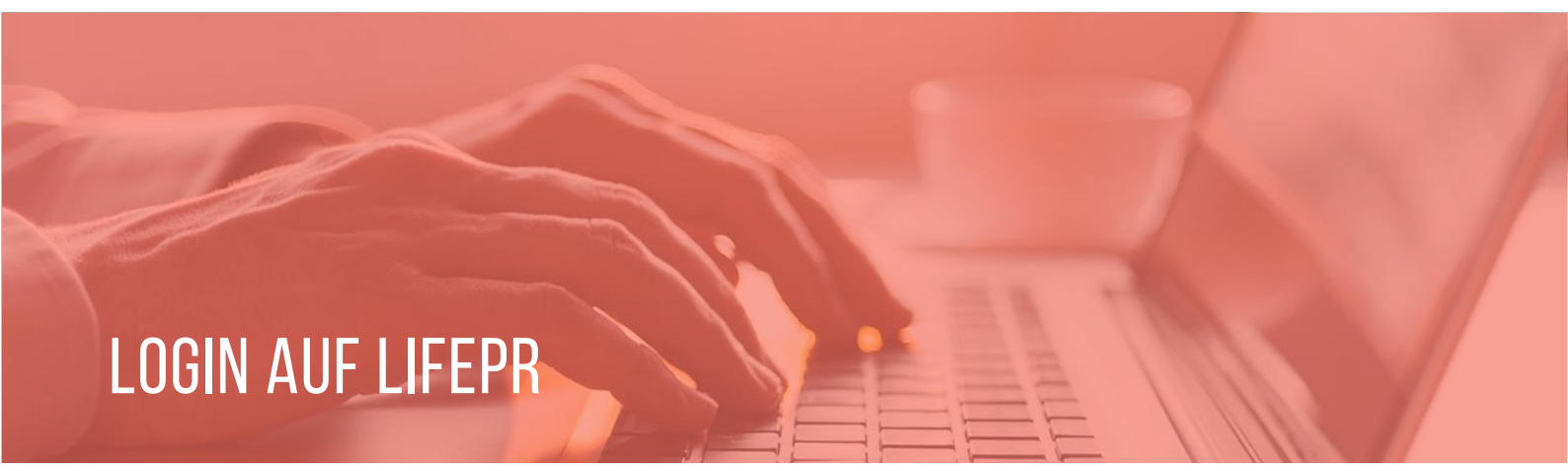

Das Tool "MyContacts" finden Sie in Ihrem persönlichen Login-Bereich (MyBox). Bitte melden Sie sich auf der Website unter <u>https://www.lifepr.de/login</u> mit Ihren Nutzerdaten an.

| life 🎛                         |                    |                           | Tour Lösungen   | Produkt Preise PR-Wis | sen Kontakt Login <del>-</del> |
|--------------------------------|--------------------|---------------------------|-----------------|-----------------------|--------------------------------|
| Pressemitteilungen durchsucher | n                  |                           | Q               | KOSTENFREI            | EWS HOCHLADEN                  |
| Medien & Kommunikation         | Bildung & Karriere | Finanzen & Versicherungen | Reisen & Urlaub | Gesundheit & Medizin  | Alle Kategorien 👻              |
| Bitte loggen Sie sich e        | ein                |                           |                 |                       |                                |
| Nutzernamé                     |                    |                           |                 |                       |                                |
| Passwort                       |                    |                           |                 |                       |                                |
|                                | LOGI               | N                         |                 |                       |                                |
|                                | ergessen           |                           |                 |                       |                                |
| P Ich habe mein Passwort ver   |                    |                           |                 |                       |                                |

#### Anleitung - MyContacts

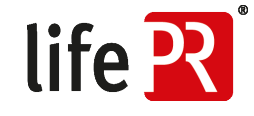

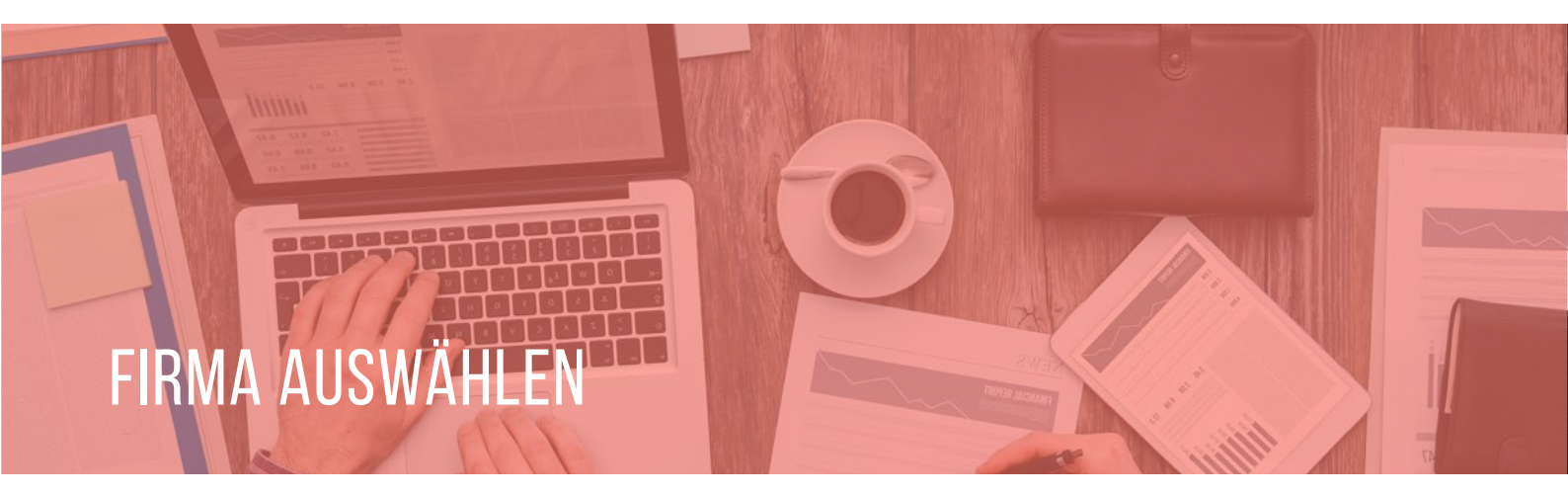

Wählen Sie Ihre Firma mit einem Klick auf den Firmennamen aus.

| life 🎛                                                                                                 | Tour   | Lösungen      | Produkt     | Preise    | PR-Wissen     | Kontakt                  | 1000 T007001        |
|----------------------------------------------------------------------------------------------------|--------|---------------|-------------|-----------|---------------|--------------------------|---------------------|
| MyBox Dashboard                                                                                        |        |               |             |           | MA            | IL-ABONNEI<br>EFACH VERP | MENT                |
| Hallo<br>Willkommen in Ihrer MyBox! Verwalten Sie die PR-Aktivitäten Ihres Unter<br>News im Überblick. | nehmer | is und behalt | en Sie Pres | ssemittei | lungen, Veran | staltungen,              | Stellenanzeigen und |
| unn   UNITED NEWS<br>NETWORK GmbH                                                                      |        |               |             |           |               |                          |                     |
| UNN                                                                                                    |        |               |             |           |               |                          |                     |
| ZUM PRESSEFACH                                                                                         |        |               |             |           |               |                          |                     |

## PRESSEVERTEILER AKTIVIEREN

Jetzt können Sie unter "MyContacts" Ihren Presseverteiler aktivieren, indem Sie auf den Button "MyContacts" klicken. Der Button kann nur ausgewählt werden, wenn Sie zuvor die Nutzungsbedingungen bestätigt haben.

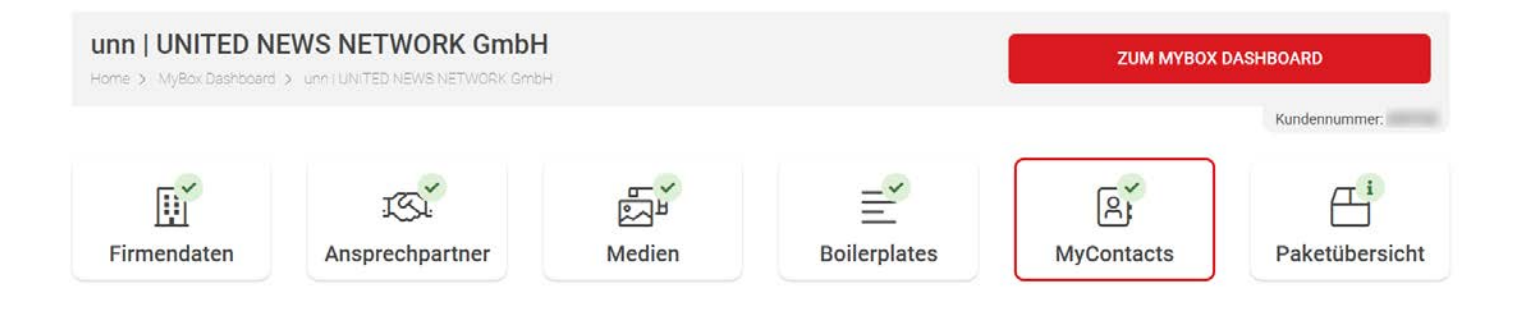

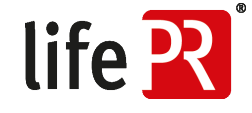

### **INDIVIDUELLE PRESSEVERTEILER**

Für eine höhere Zeitersparnis und bessere Auswertbarkeit, können Sie bis zu 1.000 Kontakte maximal 100 verschiedenen individuellen Presseverteilern zuzuordnen und individuell versenden. In der Verteiler-Übersicht finden Sie auch die Übersicht zu Ihrem Paket. Diese zeigt Ihnen die Anzahl Ihrer Verteiler, sowie der verfügbaren Kontakte an. So haben Sie stets einen Überblick über Ihre Nutzung. Weiterhin sehen Sie Ihre bereits erstellten Verteiler und deren Kontakt-Anzahl. Diese können Sie beliebig bearbeiten oder entfernen.

| Home > MyBax Dashboard > unn (UNITED               | NEWS NETWORK GmbH > Verwaltung eigener Presseverteiler       | ZUR FIRMENANSICHT                              |
|----------------------------------------------------|--------------------------------------------------------------|------------------------------------------------|
|                                                    |                                                              | Kundennummer:                                  |
| Verteiler Kontakte Statistik                       | 2                                                            |                                                |
| Paketübersicht                                     |                                                              |                                                |
| <ul> <li>Anzahl Verteiler:</li> </ul>              |                                                              |                                                |
| <ul> <li>In Ihrem Paket verfügbar: 100</li> </ul>  |                                                              |                                                |
| <ul> <li>davon verwendet: 3</li> </ul>             |                                                              |                                                |
| <ul> <li>Anzahl Kontakte:</li> </ul>               |                                                              |                                                |
| <ul> <li>In Ihrem Paket verfügbar: 1000</li> </ul> |                                                              |                                                |
| <ul> <li>davon verwendet: 986</li> </ul>           | Control Description                                          |                                                |
| <ul> <li>Gesamtanzani nochgeladener Kr</li> </ul>  | make, 1507                                                   |                                                |
| Anmerkung:                                         |                                                              |                                                |
| Kontakte zählen erst dann als "verwe               | ndet", wenn sie zu mindestens einem Verteiler hinzugefügt wu | ırden. Aus diesem Grund kann die "Gesamtanzahl |
| hochgeladener Kontakte" höher sein                 | als die im Paket verfügbare Anzahl an Kontakten.             |                                                |
|                                                    |                                                              |                                                |
|                                                    |                                                              |                                                |
|                                                    |                                                              |                                                |
| Name                                               | Kontakte                                                     | NEUER VERTEILER                                |
| Name<br>.ifestyle                                  | Kontakte<br>734                                              |                                                |
| Name<br>ifestyle                                   | Kontakte<br>734                                              |                                                |
| <b>łame</b><br>.ifestyle<br>Sesundheit             | Kontakte<br>734<br>85                                        |                                                |
| <b>Name</b><br>.ifestyle<br>Sesundheit             | Kontakte           734           85                          | NEUER VERTEILER                                |

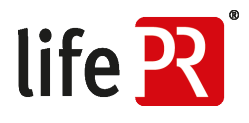

#### NEUEN VERTEILER ERSTELLEN

Zur Erstellung eines neuen Verteilers wählen Sie den Button "Neuer Verteiler" und geben diesem einen aussagekräftigen Namen.

| Name      | Kontakte | NEUER VERTEILER |
|-----------|----------|-----------------|
| Lifestyle | 734      | 0 0             |

Mit Hilfe unserer CSV-Datei können Sie die Kontakte Ihrer Verteiler ganz einfach in unser System importieren. Dazu laden Sie bitte unsere CSV-Vorlage herunter und geben Ihre Daten ein.

Wenn Sie die Excel-Vorlage nutzen, müssen Sie diese für den CSV-Import in Excel mit "Speichern unter" als Dateityp "CSV (Trennzeichen-getrennt)(\*.csv)" abspeichern.

#### 4 SCHRITTE ZUM EINFACHEN CSV-IMPORT:

- 1. CSV-Datei runterladen
- 2. Ihre Kontaktadressen eintragen und speichern
- 3. "CSV-Datei auswählen" klicken und CSV-Datei wählen
- 4. "Hochladen" klicken

Ihre Daten werden in unser System übernommen.

|                | Kontakte importieren                                                                                                    | ж | sen Kontakt       |
|----------------|----------------------------------------------------------------------------------------------------|---|-------------------|
| earbeite       | Hinweise und Einschränkungen                                                                                                    |   | ZUR FIRMENANS     |
| Statistik<br>3 | Die beiden Felder "Nachname" sowie "E-Mail" müssen einen Wert enthalten<br>damit der Datensatz importiert wird. Wenn Sie nur Firmendressen haben,<br>geben Sie bitte den Firmenname auch der "Kachname" an.<br>Bitte verwenden Sie als Vorlage für den CSV-Upload eine unserer Vorlagen<br>Ein Verteiler kann für maximal 1000 Empfänger genutzt werden. Falls Sie<br>einen größeren Verteiler anlegen möchten, wenden Sie sich bitte an unsere<br>Kundenbetresung. |   | KTE ALS CSV DAT   |
|                | CSV Vorlage                                                                                                    |   |                   |
| Kontakte       | CSV Import<br>Laden Sie Ihre Kontakte als CSV-Datei hoch                                                                                                    |   | -mails abbestellt |
|                | Datei auswählen Keine Datei ausgewählt                                                                                                    |   | ,                 |
| Von            | HOCHLADEN                                                                                                    |   | tatus             |
| Fran           | SCHI IFRO                                                                                                    | N |                   |
| -              |                                                                                                    |   |                   |

Nach dem Upload sehen Sie alle importierten Kontakte in Ihrem Verteiler und können diese auch einzeln bearbeiten.

| Home > MyBox Dashboard    | > unn i UNITED NEWS NETWORK Gr | nbH > Verwaltung eigener Presseverteik | r             | ZUR FIRMENAN                                              | SICHT         |  |  |  |
|---------------------------|--------------------------------|----------------------------------------|---------------|-----------------------------------------------------------|---------------|--|--|--|
|                           |                                |                                        |               |                                                           | Kundennummer: |  |  |  |
| Verteiler Kontakte        | e Statistik                    |                                        |               |                                                           |               |  |  |  |
| Lifestyle-Verteiler       | .ifestyle-Verteiler            |                                        |               | KONTAKTE IMPORTIEREN KONTAKTE ALS CSV DATEI HERUNTERLADEN |               |  |  |  |
| Erstellt: 03.04.2019 - 09 | 9:43                           |                                        |               |                                                           |               |  |  |  |
| Kontakte                  |                                |                                        | Abbestellt    |                                                           |               |  |  |  |
|                           | 19                             |                                        |               | 0                                                         |               |  |  |  |
|                           | Kontakte im Verteiler          |                                        | Kontakte      | haben Ihre E-mails abbestel                               | lt.           |  |  |  |
|                           | 8                              |                                        |               | Ż                                                         |               |  |  |  |
| Name                      | Vorname                        | E-Mail                                 | Firma         | Status                                                    |               |  |  |  |
| Mustermann                | Fact A                         | 1 manual and a second                  | Musterfirma A | G 🗸                                                       | 0 =           |  |  |  |
| Nehse                     |                                | seturgian alte                         | -             | ~                                                         | ∅ =           |  |  |  |
|                           |                                |                                        |               |                                                           |               |  |  |  |

Anleitung - MyContacts

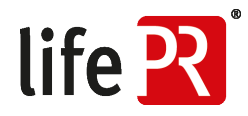

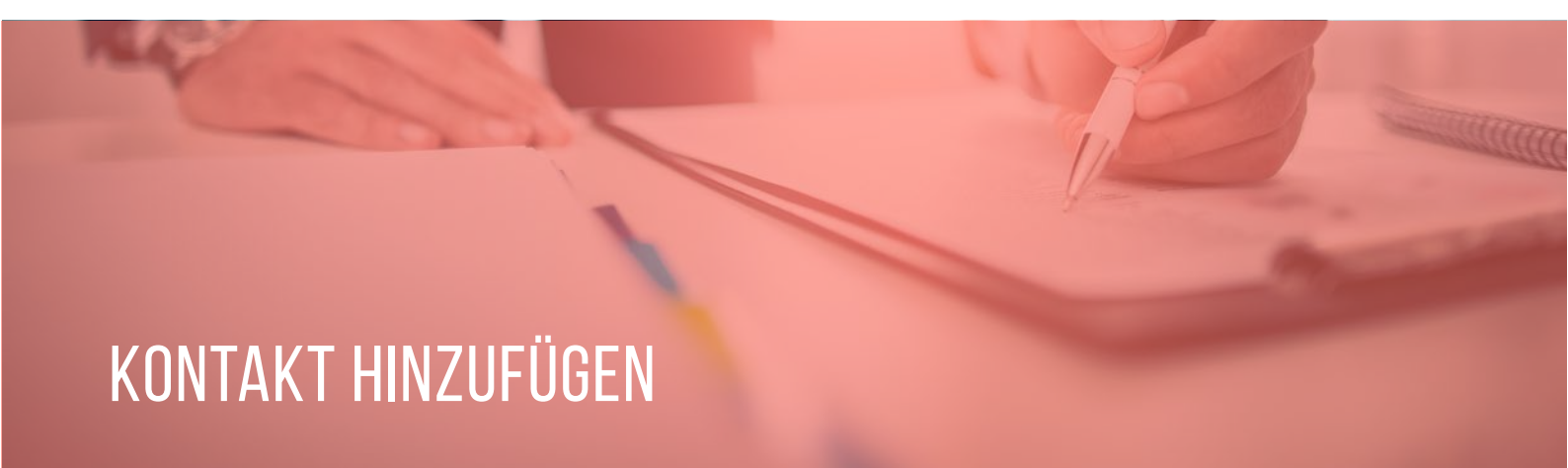

Um einzelne Empfänger zu Ihrer Kontaktliste hinzuzufügen, bitte den Button "Kontakt erstellen" klicken.

| Verteiler Kontak | ste Statistik                                                                                                    |                  |                        |                       |                |
|------------------|----------------------------------------------------------------------------------------------------|------------------|------------------------|-----------------------|----------------|
|                  |                                                                                                    |                  | KONTAKT ERSTELLEN KONT | AKTE ALS CSV DATE     | HERUNTERLADEN  |
|                  |                                                                                                    |                  | Sortieren nach:        | Zuletzt angelegt \vee | absteigend 🗸 🔶 |
| Vorname          | Nachname                                                                                                    | E-Mail           | Firma                  | Status                |                |
| Susan            | Name and Address of Street of Street | here and part of | UNN                    | ~                     | ∅ =            |
|                  | -                                                                                                    |                  | -                      |                       |                |

Zum Speichern des Kontakts, die vorgegebenen Felder ausfüllen und Button "speichern" klicken.

| Home > MyBox Dash | board > unn   UNITED NEWS NETWORK | GmbH > Verwaltung eigener Presseverteiler |              |
|-------------------|-----------------------------------|-------------------------------------------|--------------|
|                   |                                   |                                           | Kundennummer |
| Verteiler Kon     | takte Statistik                   |                                           |              |
| Anrede            | Titel                             |                                           |              |
| Anrede 🗸 🗸        | Titel                             |                                           |              |
| /orname           |                                   | Nachname*                                 |              |
| Vorname           |                                   | Nachname                                  |              |
| E-Mail*           |                                   |                                           |              |
| E-Mail            |                                   |                                           |              |
| <sup>=</sup> irma |                                   |                                           |              |
| Firma             |                                   |                                           |              |
| _and*             |                                   |                                           |              |
| Land              |                                   |                                           | ~            |

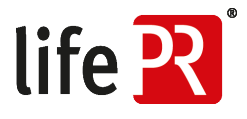

Ihre Empfänger können Sie in der Verwaltung der "MyContacts" in einer Kontakt-Übersicht einsehen. Hier können die Empfänger zudem bearbeitet werden.

| Home > MyBox Disinfoord                                      | > onn (UNITED NEWS NETWORK SmbH | 3 Verwaltung eigener Presseverteiler                                                           | ZUF                                                                                                    | RFIRMENANSICHT                                                                                                    |
|--------------------------------------------------------------|---------------------------------|------------------------------------------------------------------------------------------------|----------------------------------------------------------------------------------------------------|----------------------------------------------------------------------------------------------------|
|                                                              |                                 |                                                                                                |                                                                                                    | Kundennummer.                                                                                                    |
| Verteiler Kontakte                                           | e Statistik                     |                                                                                                |                                                                                                    |                                                                                                    |
|                                                              |                                 | K                                                                                              | ONTAKT ERSTELLEN KONTAKTE                                                                                  | ALS CSV DATEI HERUNTERLADE                                                                                                    |
|                                                              |                                 |                                                                                                | Sortieren nach: Zuletz                                                                                     | t angelegt 👻 absteigend 👻                                                                                                    |
| Vorname                                                      | Nachname                        | E-Mail                                                                                         | Firma                                                                                                    | Status                                                                                                    |
| Susan                                                        | Second .                        | Sectore (period at the A                                                                       | UNN                                                                                                    | <ul> <li>Image: Image: Ima</li></ul> |
|                                                              | Testine .                       | where provide the set                                                                          |                                                                                                    |                                                                                                    |
|                                                              |                                 |                                                                                                |                                                                                                    |                                                                                                    |
| Buchhandlung                                                 | No.                             | Auto-Interception as                                                                           | Buchhandlung Rheine                                                                                        |                                                                                                    |
| Buchhandlung<br>Buchhandlung                                 | Sec.                            | hala herapitaka a<br>hala aras helipitaka a                                                    | Buchhandlung Rheine<br>Buchhandlung Remscheid                                                              |                                                                                                    |
| Buchhandlung<br>Buchhandlung<br>Buchhandlung                 | Report<br>Reported              | Anto-Annophain A<br>Bala anno faoighain A<br>Bala ngo shogifhain A                             | Buchhandlung Rheine<br>Buchhandlung Remscheid<br>Buchhandlung Regensburg                                   |                                                                                                    |
| Buchhandlung<br>Buchhandlung<br>Buchhandlung<br>Buchhandlung | Record                          | Anto Antophysics &<br>Anto-Antophysics &<br>Anto-Antophysics (Chain<br>Antophysics (Chain<br>A | Buchhandlung Rheine<br>Buchhandlung Remscheid<br>Buchhandlung Regensburg<br>Buchhandlung<br>Recklinghausen |                                                                                                    |

Über die Schnellauswahl können Sie die Zugehörigkeit des Kontakts zu einem individuellen Presseverteiler verwalten oder den Kontakt vorübergehend deaktivierten.

| Vorname      | Nachname                                                                                                    | E-Mail                | Firma               | Status |                      |
|--------------|----------------------------------------------------------------------------------------------------|-----------------------|---------------------|--------|----------------------|
| Susan        | No. of Lot of Lot of Lo | terrare providents de | UNN                 | 1      |                      |
|              | 10110                                                                                                    |                       |                     | ~      | Contact deaktivieren |
| Buchhandlung | (Barra)                                                                                                    | Auto Anna Status in   | Buchhandlung Rheine | 4      | / =                  |

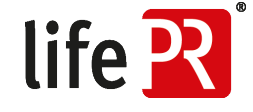

### PRESSEMITTEILUNG VERSENDEN

Unter "Pressemitteilung einstellen" können Sie Ihre Pressemitteilungen erstellen. Dabei die Schritte 1 und 2 wie gewohnt durchführen.

Im Kontrollkästchen "Versand an eigene "MyContacts"-Presseverteiler" in Schritt 3 können Sie selbst entscheiden, ob die Pressemitteilung auch an die individuellen Presseverteiler verschickt werden soll.

|                                                                                                    |                                     | Kundennumi                | mer:      |
|----------------------------------------------------------------------------------------------------|-------------------------------------|---------------------------|-----------|
| Fast geschafft! Wählen Sie noch die Art der Verbreitung Ihrer Pressemitteilung aus. Danac<br>versendet*.                                                    | ch wird Ihre Pressemitteilung von i | uns überprüft, online ges | tellt und |
| Wählen Sie die gewünschte Veröffentlichungsart aus:                                                                                                    |                                     |                           |           |
| Ihre Optionen                                                                                                    | Zielgruppe                          | verfügbare Anzahl         |           |
| Veröffentlichung auf lifePR.de und in Ihrem Newsroom                                                                                                    |                                     | unbegrenzt                | (         |
| Versand an Journalisten, Meinungsmacher & Leser im lifePR-Netzwerk                                                                                          | DACH-Region                         | unbegrenzt                | (         |
| Versand an individuelle Verteilerliste (für Sie erstellt)                                                                                                   | international                       | unbegrenzt                | (         |
| <ul> <li>Versand an eigene "MyContacts"-Presseverteiler</li> <li>In Ihren Verteilern befinden sich aktuell 986 einzelne Empfänger (max.: 1.000):</li> </ul> |                                     |                           | (         |
| Z Lifestyle 734 Kontakte                                                                                                    |                                     |                           |           |
|                                                                                                    |                                     |                           |           |

Alternativ können Sie auch nach der Erstellung der Pressemitteilung den MyContacts-Verteiler auswählen und Ihre Kontakte benachrichtigen. Dazu wählen Sie den Button" "An MyContacts versenden" und wählen Den gewünschten Verteiler im Popup-Fenster zur Versendung aus.

| Datum                   | Überschrift                                                                                                    | Kategorie                                       | OnTop |           |
|-------------------------|----------------------------------------------------------------------------------------------------|-------------------------------------------------|-------|-----------|
| 26.04.2021<br>10:00 Uhr | Effizienz als Erfolgsfaktor in der Pressearbeit - lifePR® erweitert den<br>Funktionsumfang im Presseverteiler MyContacts | Medien &<br>Kommunikation                       | ~     | <         |
| 09.03.2021<br>10:00 Uhr | UNN im Dialog: PR-Know-how, Tool-Tipps und Teamwork-Impressionen via<br>Social Media                                     | Medien &<br>Kommunikation<br>Bildung & Karriere | ~     | 4 . 0 . 0 |

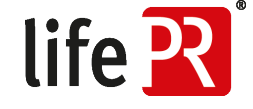

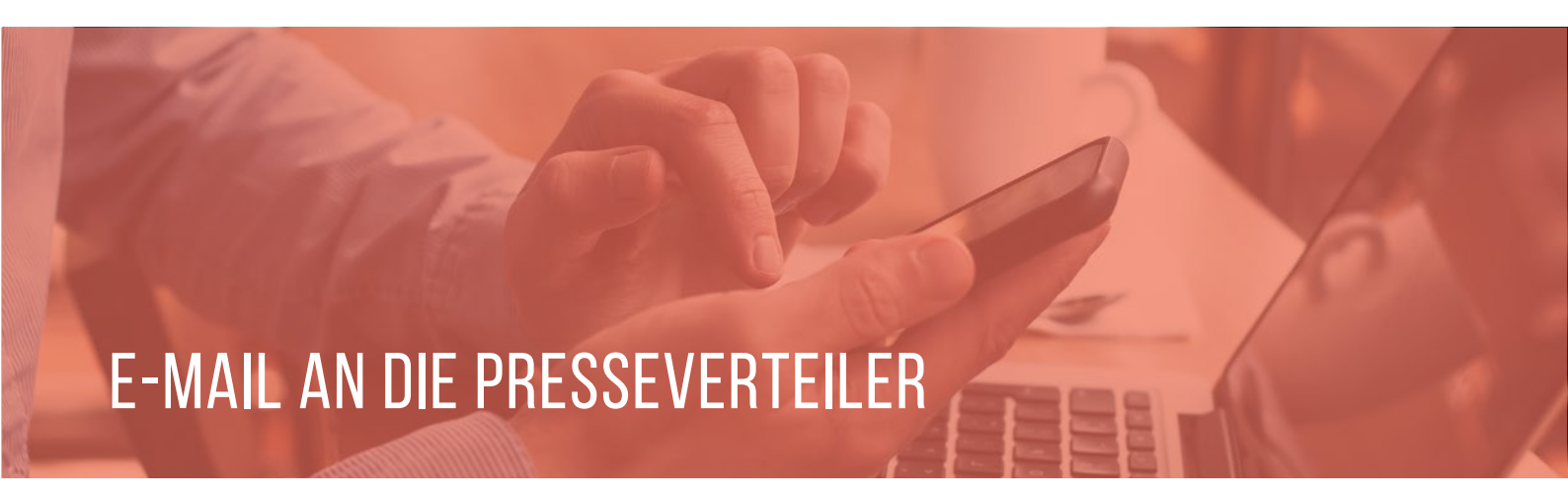

Sobald Ihre Pressemitteilung veröffentlicht ist, werden die E-Mails an die Verteilerliste versendet — nicht vorher. Die E-Mail an die Verteiler-E-Mail-Adressen sieht folgendermaßen aus:

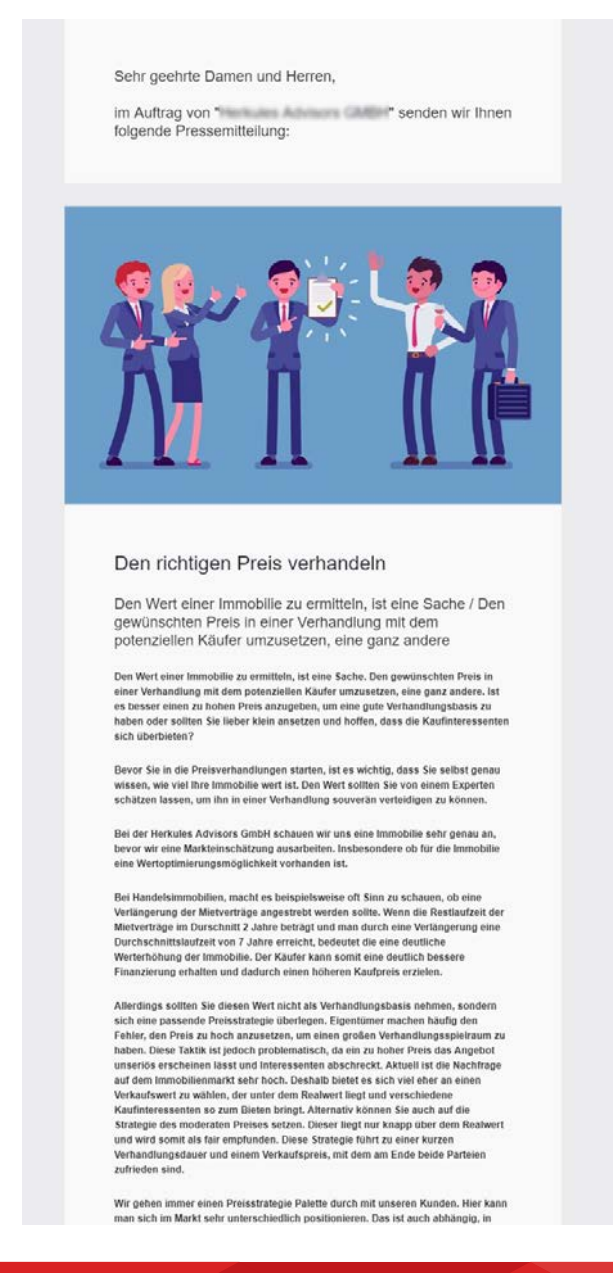

unn | UNITED NEWS NETWORK GmbH Lorenzstraße 29 D-76135 Karlsruhe

life R

11

Telefon: +49 721 987793-30 Fax: +49 721 987793-11 E-Mail: service@lifepr.de Web: www.lifepr.de Handelsregister: Registergericht Mannheim (HRB 110836) USt-IdNr.: DE 313899514 Geschäftsführer: Filip Jakubicek

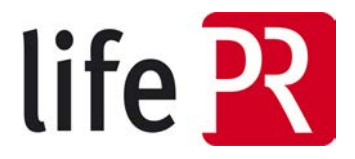

.